# RUBY <sup>®</sup>XL HD Портативный HD видеоувеличитель

Руководство пользователя

440619-001 Rev. D

Freedom Scientific, Inc., 11800 31st Court North, St. Petersburg, Florida 33716-1805, USA, www.FreedomScientific.com.

Copyright © 2011 Freedom Scientific, Inc. Все права защищены. RUBY® является торговой маркой компании Freedom Scientific, Inc в Соединенных Штатах и других странах. Информация в этом документе может быть изменена без предварительного уведомления. Никакая часть данной публикации не может быть воспроизведена или передана в любой форме и любыми средствами, электронными или механическими, для любых целей без письменного разрешения Freedom Scientific.

#### Техническая поддержка

Вы можете связаться с технической поддержкой по телефону. Покупатели в США (727) 803-8600, с понедельника по пятницу, с 8:30 АМ до 7:00 РМ (восточноевропейское время). Для связи по электронной почте, отправьте вопросы на Support@FreedomScientific.com. Для поиска ответов в базе, посетите сайт www.FreedomScientific.com и выберите Support link.

На территории России и стран СНГ обращайтесь к официальному дилеру компании «Элита Групп». Телефон: +7 (495) 748-9677, электронная почта: support@elitagroup.ru. Также многие ответы на вопросы вы можете найти на сайте http://www.elitagroup.ru/

## Содержание

| До начала использования                                                     | 5    |
|-----------------------------------------------------------------------------|------|
| Описание оборудования                                                       | 9    |
| Быстрый старт                                                               | . 12 |
| Зарядка RUBY XL HD                                                          | . 15 |
| Описание светодиодной индикации батареи                                     | . 17 |
| Описание кнопок                                                             | . 18 |
| Открытие и закрытие ручки                                                   | . 19 |
| Открытие и использование подставки для чтения                               | . 20 |
| Увеличение изображения в реальном времени                                   | . 23 |
| Увеличение изображения стоп-кадра и сохранённых изображений                 | . 23 |
| Изменение цветовых режимов                                                  | . 25 |
| Переключение между последним использованным цветовым режимом и полноцветным | I    |
| режимом                                                                     | . 26 |
| Отображение большего количества цветовых режимов                            | . 27 |
| Сброс цветовых режимов по умолчанию                                         | . 29 |
| Цветовые режимы                                                             | . 29 |
| Цветовые режимы по умолчанию                                                | . 30 |

| Дополнительные цветовые режимы                           | 30 |
|----------------------------------------------------------|----|
| Стоп-кадр                                                | 31 |
| Отключение светодиодной подсветки                        | 33 |
| Использование Линии чтения или Масок чтения              | 34 |
| Отображение Линии чтения                                 | 34 |
| Отображение Масок чтения                                 | 35 |
| Режим хранения                                           | 37 |
| Сохранение и удаление изображения                        | 37 |
| Просмотр сохранённых изображений                         | 39 |
| Сохранение изображения при заполненной памяти            | 40 |
| Иконки режима хранения                                   | 42 |
| Передача изображений на компьютер при помощи USB-кабеля  | 43 |
| Передача изображений на RUBY XL HD при помощи USB-кабеля | 46 |
| Слайд-шоу                                                | 47 |
| Устранение неисправностей                                | 49 |
| Техническая спецификация                                 | 54 |
| Безопасность и обслуживание                              | 58 |
| Уход за устройством                                      | 59 |

## До начала использования

Перед первым использованием RUBY XL HD, вы должны зарядить батареи.
 Полная зарядка занимает примерно около трёх часов.

Обратитесь к разделу «Зарядка RUBY XL HD» на страннице 15

Обратитесь к разделу «Описание светодиодной индикации батареи» на странице 17 для пояснения состояния батареи.

- Для получения базовых знаний, которые помогут вам начать работу с RUBY XL HD, ознакомьтесь с разделом «Быстрый старт» на странице 12.
- Для знакомства с RUBY XL HD и его работой, в первую очередь ознакомьтесь с информацией данного руководства.

## Обзор

Благодарим Вас за приобретение RUBY XL HD.

RUBY XL HD – это портативный, ручной видео увеличитель, который способен увеличить объект от 2 до 14 крат от его первоначального размера. Он имеет 5-мегапиксельную камеру с автофокусом, которая обеспечивает HD качество изображений (высокой чёткости), которые легко просматривать на полноцветном 5-дюймовом ЖК экране. RUBY XL HD поддерживает 5 цветовых режимов по умолчанию и 15 дополнительных контрастных цветовых режимов, которые могут быть легко включены. Устройство имеет складную ручку и подставку для чтения. Ручка позволяет расположить увеличитель близко к объекту, нажмите кнопки увеличения для увеличения от 2х до 14 крат и затем зафиксируйте изображение на экране. Если вы желаете, вы можете затем внести необходимые корректировки увеличения. Это идеально подходит для просмотра этикеток на одежде, рецептов, ценников, чеков, визитных карточек и многого другого.

С открытой подставкой для чтения, вы можете поместить устройство непосредственно на документе и читать печатный текст или рассматривать изображения в журналах, каталогах, меню, рассматривать фотографии и прочие печатные материалы.

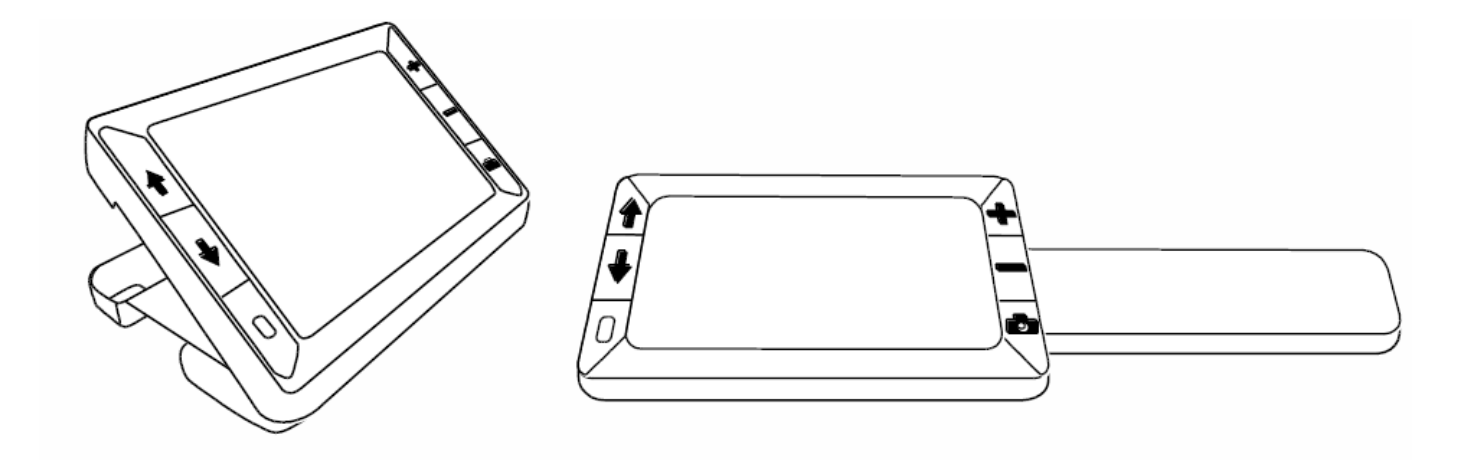

RUBY XL HD может хранить до 80 изображений, которые легко могут быть скопированы на компьютер через обычное USB-соединение. Устройство также имеет функции линии чтения и маски чтения, которые вы можете включить и использовать для быстрого определения и сохранения местоположения во время просмотра изображения или чтения текста на экране ЖК-дисплея.

## Описание оборудования

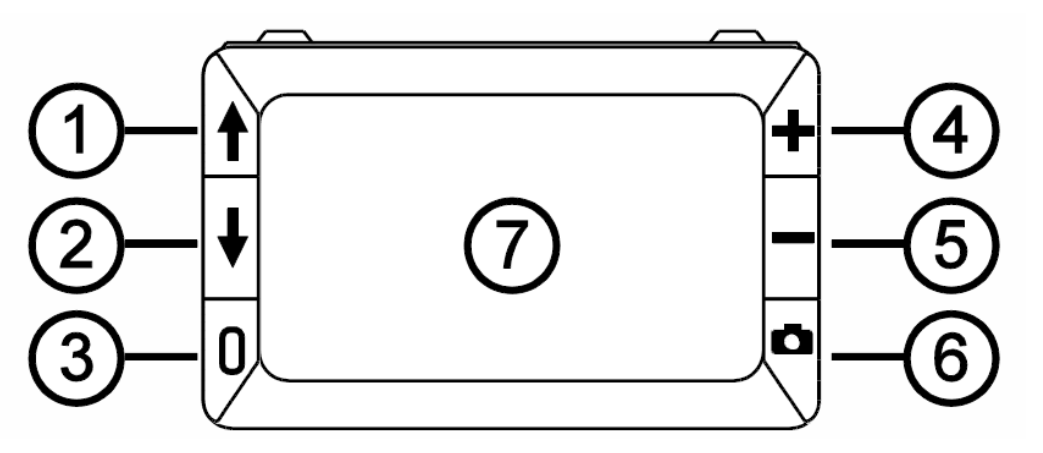

1. Выбор режима цвета - прокрутка вверх (синяя кнопка)

2. Выбор режима цвета - прокрутка вниз (синяя кнопка)

3. Кнопка питания (зелёная/ желтая кнопка)

4. Повышение уровня увеличения (желтая кнопка)

- Бонижение уровня увеличения (желтая)
- 6. Стоп-кадр (красная кнопка)
- 7. ЖК-дисплей

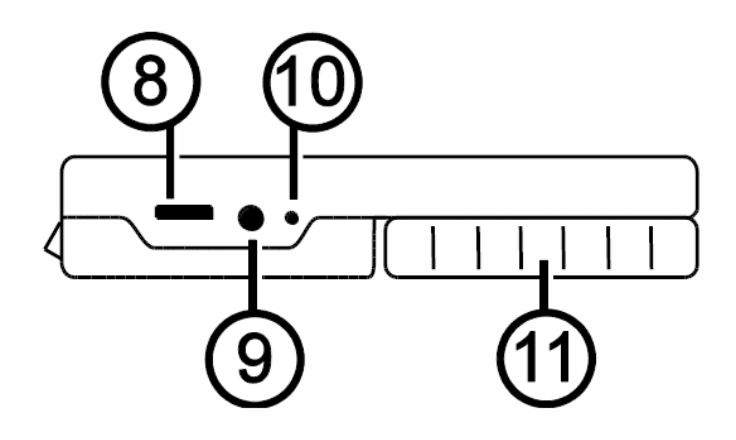

- 8. USB порт (микро-USB)
- 9. Разъем питания (5В; 2.1А)
- 10. Индикатор батареи
- 11. Ручка в закрытой позиции

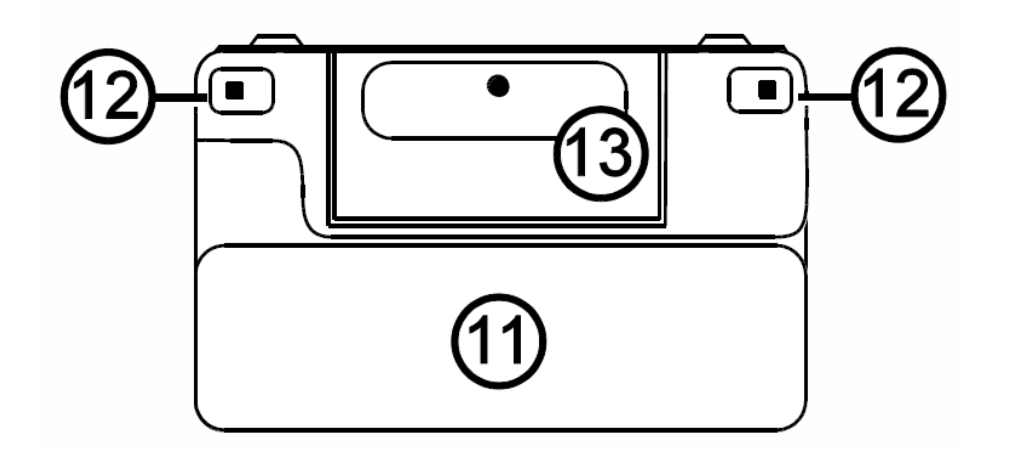

- 11. Ручка в закрытой позиции
- 12. Светодиодная подсветка
- 13. Камера (5 Мп)

## Быстрый старт

Ниже приведены шаги для первоначальной быстрой настройки и использованию RUBY XL HD.

1. Убедитесь, что устройство полностью заряжено. Обратитесь к странице 15.

2. Включите устройство, нажав зелёно/жёлтую кнопку U. Обратитесь к странице 18.

3. Выполните одно из нижеследующего.

 Поверните и выдвиньте ручку, чтобы удерживать и использовать устройство как увеличительное стекло. Это полезно, когда необходимо увеличить для чтения такие объекты как этикетки на упаковках, банки с таблетками и тому подобное. Обратитесь к странице 19.  Откройте подставку для чтения, чтобы поместить устройство на плоскопечатном документе, таком как газета или журнал, счёт или рецепт, письмо и тому подобное. Обратитесь к странице 20.

4. Настройте уровень увеличения при помощи жёлтых кнопок ( + или - ). Обратитесь к странице 23.

5. Выберите цветовой режим (↑или ↓), который наилучшим образом подходит для вашего зрения. Обратитесь к странице 25.

6. Зафиксируйте изображение П на ЖК экране, таким образом вы сможете рассмотреть детали изображения. Обратитесь к странице 31.

7. Сохраните изображение или вернитесь к обычному просмотру Обратитесь к странице 37.

После того, как вы ознакомились с RUBY XL HD, попробуйте воспользоваться следующими дополнительными возможностями.

- Включите или отключите светодиодную подсветку для чтения, чтобы откорректировать блики и отражения при просмотре фотографий или глянцевых страниц журналов. Обратитесь к странице 33.
- Используйте линии чтения и маски чтения, которые помогут вам сохранить местоположение во время чтения текста. Обратитесь к странице 35.
- Сохраняйте, просматривайте и удаляйте изображения, хранящиеся на устройстве, как описано на страницах с 37 по 40.
- Для дополнительного хранения, перенесите изображения с устройства на ваш компьютер, как это описано на странице 43.

## Зарядка RUBY XL HD

**Примечание:** Вы должны использовать прилагаемый адаптер питания для зарядки устройства. Оно не может быть заряжено через USB-порт компьютера.

- 1. Подключите один конец сетевого адаптера в гнездо питания устройства, а другой в электрическую розетку (1).
- 2. Светодиодный индикатор будет мигать зеленым светом, указывая на то, что идет зарядка батареи (2).

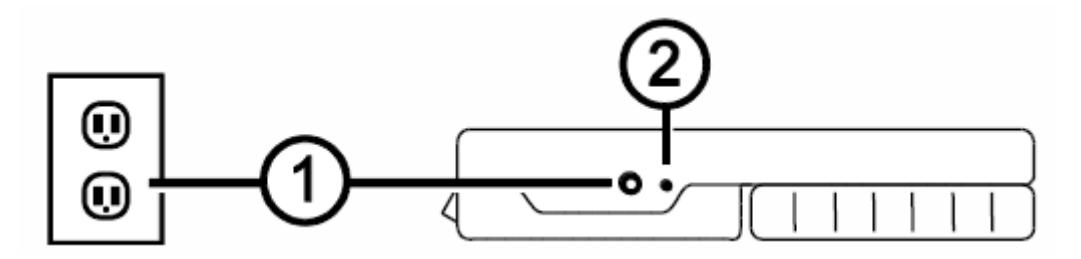

- 3. Когда батареи будут полностью заряжены, индикатор перестанет мигать и будет гореть зеленым светом. Отключите кабель питания от устройства. Индикатор погаснет.
- Теперь Вы можете пользоваться RUBY XL HD. Время непрерывного использования составляет около 3 часов. Когда заряд батареи иссякнет – индикатор будет мигать красным. Подключите адаптер питания для подзарядки батареи.

## Описание светодиодной индикации батареи

| Зеленый – постоянно<br>горящий: | Батарея заряж<br>питания                        |
|---------------------------------|-------------------------------------------------|
| Зеленый – мигающий:             | Батарея заряж<br>питания                        |
| Красный – мигающий:             | Слабый заряд                                    |
| Красный— постоянно<br>горящий:  | Ошибка – откл<br>подождите нес<br>включите снов |

кена – включен адаптер

кается – включен адаптер

батареи

пючите адаптер питания, сколько секунд, затем за.

## Описание кнопок

- **Питание (Зелёно/Жёлтая)**: Нажмите, чтобы включить устройство. Нажмите кнопку снова для его отключения.
- Увеличение (Жёлтая): Нажмите и удерживайте кнопку для непрерывного увеличения изображений в реальном времени. При просмотре изображений в режиме стоп-кадра, нажмите и отпустите, чтобы постепенно увеличить или уменьшить изображение.
- ↓ Цветовой режим (Синяя): Нажимайте кнопку для переключения между пятью режимами по умолчанию и 15 дополнительными режимами. Для получения полного списка режимов обратитесь к разделу «Цветовые режимы» на странице 29.
- Стоп-кадр (Красная): Нажмите кнопку, чтобы сделать стоп-кадр текущего изображения. Нажмите кнопку снова для отключения режима стоп-кадра и возврата к изображению в реальном времени.

#### Открытие и закрытие ручки

Ручка перемещается в два открытых положения, и таким образом, устройство можно удерживать как увеличительное стекло.

![](_page_18_Figure_2.jpeg)

#### Открытие и использование подставки для чтения

РУБИН XL HD также включает в себя подставку для чтения. Таким образом, устройство может быть размещено на документе, позволяя вам читать на удобном одинаковом расстоянии.

1. Большим пальцем потяните выступ (1) на верхнем торце устройства в одном направлении, а другим большим пальцем потяните один из выступов (2а или 2b) в противоположном направлении.

![](_page_19_Picture_3.jpeg)

2. Устройство оснащено пружиной и открывается в положение для чтения. Если устройство было выключено, он автоматически включается, когда открывается подставка для чтения.

![](_page_20_Picture_1.jpeg)

3. Далее поместите устройство на плоский объект, например, документ или фотографию, чтобы рассмотреть и прочитать его.

![](_page_21_Picture_1.jpeg)

4. При закрытии подставки для чтения, устройство автоматически выключается.

#### Увеличение изображения в реальном времени

При просмотре изображения в реальном времени, вы можете использовать непрерывное увеличение между 2х и 14х.

- Нажмите и удерживайте желтую кнопку плюс 🕂 для увеличения.
- Нажмите и удерживайте желтую кнопку минус для уменьшения.

## Увеличение изображения стоп-кадра и сохранённых изображений

Вы можете произвести стоп-кадр изображения и затем сохранить изображение, которое отображается на ЖК-экране. При просмотре сохранённого изображения или изображения стоп-кадра, вы можете пошагово увеличить или уменьшить масштаб при помощи нажатия жёлтых кнопок ( или —).

Для того чтобы произвести стоп-кадр изображения обратитесь к разделу «Стоп-кадр» на странице 31. Для получения доступа к сохранённым изображениям обратитесь к разделу «Сохранение и удаление изображения» на странице 37.

### Изменение цветовых режимов

Цветовой режим – это определённое цветовое сочетание (например, желтый текст на синем фоне), которое можно выбрать при чтении с помощью RUBY XL HD.

Устройство имеет пять цветовых режимов по умолчанию: Полноцветный, Чёрный на Белом фоне (высококонтрастный позитив); Белый на Чёрном фоне (высококонтрастный негатив); Жёлтый на Синем; Жёлтый на Чёрном; а также 15 дополнительных цветовых режимов. Полный список цветовых режимов смотрите на странице 29.

 Нажимайте синие кнопки со стрелками (Тили ), чтобы изменить текущую цветовую комбинацию на ЖК-экране.

Синяя кнопка Вверх **1** перемещает вас в одном направлении по списку цветовых комбинаций, в то время как Синяя кнопка Вниз **4** перемещает вас в другом направлении.

## Переключение между последним использованным цветовым режимом и полноцветным режимом

РУБИН XL HD обеспечивает удобство быстрого переключения между последним использованным цветовым режимом и полноцветным режимом, и наоборот. Это сочетание клавиш полезно при просмотре изображения в реальном времени (например, во время чтения документа) при помощи цветового режима, который обеспечивает наилучший контраст для вашего зрения. Если вам необходимо переместить устройство к другой части документа, возможно, будет легче перейти на полноцветный режим, переместиться в новое место, и затем вернуться к режиму выбранного цвета и продолжить чтение. Чтобы сделать это

Нажмите и удерживайте зелёно/жёлтую кнопку U, а затем нажмите синюю кнопку стрелки вниз V. Изображение экрана сменится с одного режима на другой.

• Чтобы переключиться обратно, повторите ту же последовательность еще раз.

#### Отображение большего количества цветовых режимов

РУБИН XL HD имеет пять цветовых режимов по умолчанию. Вы также можете активировать и выбрать режим из 15 прочих цветовых режимов. Как только цветовой режим доступен, вы можете легко переключиться на него с

помощью синих кнопок со стрелками (**1**или **b**), Чтобы добавить или удалить другие цветовые режимы,

 Нажмите и удерживайте зелёно/жёлтую кнопку U, а затем нажмите синюю кнопку со стрелкой вверх ↑для входа в режим Выбора цвета. Установленный флажок ✓ указывает, что текущий режим цвета активен.

- 2. Чтобы отключить текущий цветовой режим, нажмите синюю кнопку со стрелкой вниз ♥, продолжая удерживать зелёно/жёлтую кнопку 0. Эта последовательности снимет флажок.
- 3. Для перехода к следующему цветовому режиму, нажмите синюю стрелку вверх **1**, продолжая удерживать зелёную/жёлтую кнопку
  - Если флажок установлен ( ), то цветовой режим включен.
  - Если флажок не установлен (Ш), то цветовой режим отключен.
- Чтобы включить или отключить цветовой режим, нажмите синюю стрелку вниз ♥, продолжая удерживать зелёно/жёлтую кнопку, чтобы установить или снять соответствующий флажок.
- 5. Повторите шаги 3 и 4, чтобы продолжить добавление или удаление цветовых режимов.

6. После завершения загрузки цветовых режимов, отпустите все кнопки. Любые изменения цветовых режимов будут сохранены, и устройство вернётся к нормальному режиму работы.

#### Сброс цветовых режимов по умолчанию

Если Вы добавили или удалили цветовые режимы, которые отображаются на экране, вы всегда можете восстановить пять цветовых режимов RUBY XL HD по умолчанию.

1. Нажмите и удерживайте зелёно/жёлтую кнопку U и синюю кнопку со стрелкой вверх одновременно в течение 15 секунд.

#### Цветовые режимы

Имеется пять предустановленных цветовых режимов и 15 дополнительных режимов, которые вы можете сделать активными.

#### Цветовые режимы по умолчанию

- 1. Полноцветный (всегда доступен, не может быть отключён)
- 2. Чёрный на Белом высококонтрастный позитив
- 3. Белый на Чёрном высококонтрастный негатив
- 4. Жёлтый на Синем
- 5. Жёлтый на Чёрном

#### Дополнительные цветовые режимы

- Черный на Жёлтом Синий на Чёрном
- Зелёный на Чёрном Синий на Жёлтом
- Чёрный на Янтарном
- Фиолетовый на Чёрном

- Чёрный на Зелёном Красный на Чёрном Чёрный на Фиолетовом
- Белый на Синем
- Чёрный на Синем
- Чёрный на Красном
  - Красный на Белом
- Янтарный на Чёрном Чёрный на Голубом

## Стоп-кадр

Режим стоп-кадра изображения на ЖК экране может быть полезен для чтения этикеток предметов, расположенных на полках магазина. Расположив устройство близко к предмету и выполнив стоп-кадр, вы можете затем поднести устройство достаточно близко к себе, чтобы прочитать или рассмотреть изображение.

1. Нажмите красную кнопку стоп-кадра Если желаете, то нажмите жёлтую кнопку плюс 🕂, чтобы увеличить изображение или жёлтую кнопку минус —, чтобы уменьшить изображение.

2. Нажмите красную кнопку снова Для отключения режима Стопкадра и возврата к изображению в реальном времени.

**Примечание**: Чтобы сохранить стоп-кадр, нажмите и удерживайте красную кнопку **В** течение 3 секунд. Для получения более подробной информации обратитесь к разделу «Сохранение и удаление изображения» на странице 37.

## Отключение светодиодной подсветки

При включении RUBY XL HD включается также и светодиодная подсветка. Чтобы избежать бликов при просмотре отражающих поверхностей, вы можете отключить светодиодную подсветку.

- Нажмите и удерживайте зелёно/жёлтую кнопку U, а затем нажмите красную кнопку .
  Светодиодная подсветка отключится.
- 1. Чтобы вернуть подсветку, нажмите и удерживайте зелёно/жёлтую кнопку 0, а затем нажмите красную кнопку .

#### Использование Линии чтения или Масок чтения

Линия чтения - это горизонтальная линия, которая отображается на экране. Маски чтения блокируют часть экрана, чтобы показать определённую горизонтальную полосу экрана. Используйте эти инструменты, которые помогут вам найти и сохранить ваше местоположение при просмотре изображения. При использовании последовательности нажатий кнопок, как описано ниже, устройство циклически отобразит линию чтения, маски чтения, и затем экран без линии чтения или масок.

#### Отображение Линии чтения

![](_page_34_Figure_0.jpeg)

#### Отображение Масок чтения

1. Нажмите и удерживайте зелёно/жёлтую кнопку U(1), а затем нажмите обе жёлтые кнопки ( ↓ и — (2 и 3)) снова, чтобы убрать линию чтения и отобразить маски чтения на экране, как показано на следующем рисунке.

![](_page_35_Figure_0.jpeg)

#### Режим хранения

Режим хранения позволяет сохранить до 80 изображений. При первичном сохранении изображения, оно сохраняется с текущими настройками увеличения и цвета, так как оно отображается на экране. При просмотре сохраненных изображений, вы можете менять уровень увеличения.

### Сохранение и удаление изображения

После получения изображения в режиме стоп-кадра, вы можете сохранить его, выполнив следующее.

- 1. Нажмите и удерживайте красную кнопку **ГО** в течение 3 секунд, чтобы войти в режим Хранения.
- 2. Флажок Сохранения изображения будет автоматически отмечен и будет отображаться в течение 3 секунд. Это означает, что изображение

будет сохранено после выхода из режима Хранения и возврата к изображению в реальном времени.

Чтобы удалить изображение в режиме Хранения

- 1. Нажмите и удерживайте обе жёлтые кнопки ( и ), чтобы снять флажок . После выхода из режима Хранения, изображение будет удалено.
- 2. Нажмите и удерживайте красную кнопку **С** в течение 3 секунд, чтобы выйти из режима Хранения и вернуться к изображению в реальном времени.

## Просмотр сохранённых изображений

RUBY XL HD позволяет хранить до 80 изображений. Вы можете легко перемещаться по изображениям при помощи синих кнопок со стрелками (↑или ↓).

- 1. Нажмите и удерживайте красную кнопку оприблизительно в течение 6 секунд, чтобы войти в режим Просмотра.
  - Для перемещения вверх по сохранённым изображениям, нажмите синюю стрелку вверх (1).
  - Для перемещения вниз по сохранённым изображениям, нажмите синюю стрелку вниз (↓).

2. Нажмите и удерживайте красную кнопку **С** в течение 3 секунд, чтобы выйти и вернуться к изображению в реальном времени.

#### Сохранение изображения при заполненной памяти

RUBY XL HD может хранить до 80 изображений. Если вы попытаетесь сохранить другое изображение, в то время как память устройства полностью заполнена, на экране отобразится значок «Память заполнена» О. Для добавления другого изображения, сначала необходимо удалить одно или несколько сохраненных изображений из памяти.

- 1. Нажмите синюю стрелку вверх (↑) или синюю стрелку вниз (♦) для перехода к изображению, которое вы хотите удалить.
- 2. Нажмите обе жёлтые кнопки (🕂 и —), чтобы снять флажок 🗌.

3. Нажмите и удерживайте красную кнопку **С** в течение 3 секунд, чтобы выйти из режима Хранения. Новое изображение будет сохранено, а все не отмеченные изображения будут удалены.

**Примечание:** Чтобы освободить пространство на устройстве, вы также можете переместить изображения на компьютер. Для получения дополнительной информации смотрите раздел «Передача изображений на компьютер при помощи USB-кабеля» на странице 43.

#### Иконки режима хранения

 $\checkmark$ 

**Сохранить**: Нажмите две жёлтые кнопки (**+** и **-**) одновременно, чтобы установить флажок. Отмеченное вами изображение будет сохранено при выходе из Режима хранения.

Удалить: Нажмите две жёлтые кнопки ( + и —) одновременно, чтобы снять флажок. Отмеченное вами изображение будет удалено при выходе из Режима хранения.

![](_page_41_Picture_4.jpeg)

**Память заполнена**: Указывает, что максимальное количество изображений было сохранено на устройстве. Вы должны отметить одно или несколько изображений для удаления \_\_\_\_\_ до сохранения текущего изображения.

## Передача изображений на компьютер при помощи USBкабеля

Изображения, хранящиеся на RUBY XL HD, могут быть переданы на компьютер при помощи прилагаемого USB-кабеля. Чтобы выполнить это,

1. Подключите прилагаемый USB-кабель к устройству (1) и к компьютеру.

![](_page_42_Picture_3.jpeg)

- 2. Когда устройство подключено,
  - На ЖК экране кратковременно отображается символ USB и значок батареи.

![](_page_42_Picture_6.jpeg)

- Значок батареи указывает на текущее состояние батареи.
  Устройство не заряжается, и изображения не отображаются на экране во время подключения к компьютеру по USB-порту.
- RUBY XL HD отображается как внешнее устройство в Проводнике Windows или Finder (Mac).
- Откройте папку DCIM устройства RUBY XL HD и используйте метод перетаскивания для перемещения или копирования одного или нескольких изображений в папку или на рабочий стол компьютера. Изображения именуются и нумеруются в порядке сохранения, например, IMG\_0001.bmp, IMG\_0002.bmp, и так далее, как показано на следующем рисунке.
- 4. После завершения передачи файлов, убедитесь, что вы безопасно отключили устройство от компьютера.

**Примечание:** Для безопасного отключения устройства и защиты ваших данных, всегда следуйте процедурам операционной системы для отключения USB-устройства.

| Computer                                | ► RUBY XL HD (E:) ► DCIM | 1            |          |  |  |
|-----------------------------------------|--------------------------|--------------|----------|--|--|
| Organize 🔻 Share with 🔻 Burn New folder |                          |              |          |  |  |
| ⊿ 🕎 Computer                            | Name                     | Туре         | Size     |  |  |
| > 💒 OS (C:)                             | 🔣 IMG_0000.bmp           | Bitmap image | 1,126 KB |  |  |
| 🖻 🔐 DVD RW Drive (D:)                   | 🔣 IMG_0001.bmp           | Bitmap image | 1,126 KB |  |  |
| A 📻 RUBY XL HD (E:)                     | 🔣 IMG_0002.bmp           | Bitmap image | 1,126 KB |  |  |
| DCIM                                    |                          |              |          |  |  |
| Network                                 |                          |              |          |  |  |

## Передача изображений на RUBY XL HD при помощи USBкабеля

Любое изображение, перемещённое с RUBY XL HD на компьютер, может легко быть перемещено обратно на устройство.

**Примечание:** Обратно на устройство могут быть скопированы только изображения, сохраненные при помощи RUBY XL HD.

- 1. Убедитесь, что устройство подключено к компьютеру с помощью прилагаемого USB-кабеля.
- 2. Найдите изображение на вашем компьютере с помощью Проводника Windows или Finder (Mac).
- 3. Выберите изображение и перетащите его в папку DCIM RUBY HD XL.
- 4. После завершения передачи файлов, убедитесь, что вы безопасно отключили устройство от компьютера.

**Примечание:** Для безопасного отключения устройства и защиты ваших данных, всегда следуйте процедурам операционной системы для отключения USB-устройства.

## Слайд-шоу

Вы можете создать слайд-шоу, которое будет непрерывно проигрывать изображения, сохраненные на устройстве. Каждое изображение отображается примерно в течение пяти секунд. Порядок отображения зависит от названия файлов, например, IMG\_0001.bmp, IMG\_0002.bmp, и так далее. Чтобы изменить порядок отображаемых изображений, их нужно перенести на компьютер, переименовывать файлы в желаемом порядке, а затем переместить их обратно на устройство. (Имена файлов не должны быть длиннее восьми символов с расширением ВМР.) Для перемещения файлов между устройством и компьютером, обратитесь к процедурам передачи на страницах 43 и 46.

Обратите внимание, что в режиме слайд-шоу, 30-минутный таймер выключения не работает.

Для начала слайд-шоу выполните следующее:

1. Нажмите и удерживайте красную кнопку **ГО** примерно в течение 6 секунд для входа в режим Обзора.

2. Нажмите и удерживайте зелено/желтую кнопку U, и затем нажмите синюю стрелку Вверх **1**.

Первое, в зависимости от названия файла, хранящееся на устройстве изображение отобразится на ЖК-экране приблизительно через 5 секунд, далее второе, третье и т.д.

3. Нажмите и удерживайте красную кнопку **С** примерно в течение 3 секунд, чтобы выйти из режима Слайд-Шоу и вернуться к текущему изображению.

## Устранение неисправностей

#### Устройство не включается.

 Нажмите зелёно/жёлтую клавишу Питания. Если устройство не включается, зарядите батарею.

**Примечание:** Батарея не заряжается при подключении устройства к USB-порту компьютера.

#### Экран пустой.

- Если устройство лежит на плоской поверхности (столе или документе), экран будет пустым (черным). Поднимите устройство с поверхности, или откройте подставку для чтения.
- Когда устройство подключено к компьютеру через USB-порт, экран будет пустым.

- Выключите устройство, а затем включите снова.
- Убедитесь, что объект, который вы хотите увеличить, расположен корректно под окном камеры.
- Нажмите желтую кнопку Увеличения для переключения уровней увеличения.
- Нажмите синюю кнопку Выбора цветового режима для переключения цветовых режимов.
- Когда подставка для чтения закрыта, устройство автоматически отключается.

#### Светодиодный индикатор батареи мигает красным.

• Зарядите батарею.

## Светодиодный индикатор батареи горит красным при подключенном адаптере питания.

- Произошла ошибка батареи. Отсоедините кабель питания от устройства и подключите снова.
- Если проблема не устранена, отсоедините адаптер питания и позвоните в отдел технической поддержки Freedom Scientific или локальному дилеру.

## Светодиодный индикатор батареи не мигает зеленым при включении адаптера питания в сеть.

- Убедитесь, что конец кабеля питания надежно закреплен в гнезде питания устройства.
- Убедитесь, что в сети питания имеется электричество, и что розетка исправна. Если розетка питания имеет переключатель, убедитесь, что он включен.

#### Батарея не заряжается.

- Используйте прилагаемый адаптер переменного тока для зарядки устройства. Батарея не заряжается, когда устройство подключено к USBпорту.
- Убедитесь, что конец кабеля питания надежно закреплен в гнезде питания устройства.
- Убедитесь, что в сети питания есть электричество, и что розетка исправна. Если розетка питания имеет переключатель, убедитесь, что он включен.

#### Пятна или грязь на экране.

 Очистите ЖК экран как это описано в разделе «Уход за устройством» на странице 58.

#### Текст очень маленький или очень большой для чтения.

 Нажмите желтую кнопку Увеличения для повышения или понижения уровня увеличения. Для изображения в реальном времени, нажмите и удерживайте кнопку Увеличения для непрерывного увеличения. Для изображения в режиме стоп-кадра или для сохранённых изображений нажмите кнопку Увеличения для пошагового понижения или повышения уровня увеличения.

#### Блики от подсветки на отражающих поверхностях.

• Нажмите и удерживайте жёлто/зелёную кнопку Питания, а затем нажмите красную кнопку Стоп-кадра для отключения подсветки.

#### Устройство отключается после чтения по истечении 30 минут.

 Это ожидаемая реакция. Устройство выключается через 30 минут, если ни одна кнопка не была нажата в течение этого времени. Это продлевает срок службы батареи.

## Техническая спецификация

- Широкоформатный ЖК экран: 5 дюймов (127 мм); наклон приблизительно около 40 градусов в режиме чтения
- Размер корпуса: высота 139.7 мм, ширина 88.9 мм, глубина 20.3 мм
- **Вес**: 298 г
- Цветовые режимы: Пять заводских предустановленных по умолчанию (Полноцветный; Чёрный на Белом (высококонтрастный позитив); Белый на Чёрном (высококонтрастный негатив); Жёлтый на Синем; Жёлтый на Чёрном), и 15 дополнительных цветовых режимов
- Диапазон увеличения: от 2х до 14х крат
- Максимальное количество сохранённых изображений: до 80 растровых (ВМР) изображений
- Камера: 5 МР камера высокого разрешения (HD) с автофокусом

- Разрешение изображения: 800 x 480 пикселей
- **Цвет:** 24-бит
- Батарея: Литий-ионная; приблизительно 3 часа непрерывного использования; время зарядки около 3 часов

**Примечание**: Для зарядки устройства используйте только прилагаемый адаптер питания.

#### Уведомление Федеральной комиссии по связи

Данное оборудование было проверено и признано соответствующим ограничениям для цифровых устройств класса В, в соответствии с частью 15 правил FCC. Эти ограничения разработаны для обеспечения разумной защиты от вредных помех в жилых помещениях. Данное оборудование генерирует, использует и может излучать радиочастотную энергию и, если оно установлено и используется не в соответствии с инструкциями, может создавать помехи для радиосвязи. Тем не менее, нет никакой гарантии, что помехи не возникнут в каждом конкретном случае. Если это оборудование вызывает помехи для радио или телевизионного приема, что может быть определено путем включения и выключения оборудования, пользователю рекомендуется попытаться устранить помехи одним или несколькими из следующих мер:

- Увеличить расстояние между оборудованием и приемником.
- Подключить устройство к розетке сети, отличной от той, к которой подключен приемник.
- Изменить ориентацию или местоположение приемной антенны.
- Обратиться к дилеру или опытному специалисту по радио или телевидению о помощи.

#### Промышленные стандарты Канады

 Это цифровое устройство класса В соответствует Канадскому стандарту ICES-003.

#### Соответствие нормативам

- Безопасность: IEC 60950-1 ed2.0, UL 60950-1:2007, CSA C22.2.60950-1:2007, EN 60950-1:2006 + A11:2009 + A1:2010 + A12:20122
- ЭМС: FCC (CFR-47, часть15) Класс В; ICES-003; EN 55022 Класс В; EN 55024

![](_page_56_Picture_5.jpeg)

Class1 LED

## Безопасность и обслуживание

- Не пытайтесь ремонтировать устройство или открывать его корпус. Этот продукт не содержит заменяемых пользователем деталей. Любая несанкционированная попытка ремонта или замены внутренних компонентов ведет к аннулированию гарантии.
- Не извлекайте батарею. Она не подлежат обслуживанию пользователем.
- Храните устройство вдали от влажных мест и источников влаги. Не погружайте устройство в жидкости.
- Используйте устройство при температуре окружающей среды между 10° и 35° С (50° и 95° F)
- Не храните устройство в местах с экстремальной температурой, таких как припаркованный автомобиль.
- Никогда не прилагайте усилий, подключая разъём питания устройства.
  Разъём питания подключается легко и без усилий.

## Уход за устройством

#### ЖК экран

- Отключите устройство, отсоедините кабели питания до начала чистки экрана.
- Всегда используйте чистую ткань из микроволокна.
- Очень осторожно протрите тканью экран. Не применяйте чрезмерное давление на экран.
- Если вы используете чистящие жидкости, используйте соответствующие жидкие очистители для ЖК-дисплеев. Вы можете также использовать дистиллированную воду, изопропиловый спирт или уксус, смешанный с водой в концентрации не более 10 процентов. Обратите внимание,

что вода из-под крана или минеральная вода может вызвать пятна на экране. Не оставляйте любые жидкости на экране. Повторите эту процедуру для трудно удаляемых пятен.

- Не распылять любые чистящие средства непосредственно на ЖК-экран.
- Не используйте очищающее средство, которое содержит ацетон, этиловый спирт, этиловый кислоту, аммиак или хлористый метил.
- Не используйте бумажные полотенца для очистки ЖК-экрана.

#### Чистка остальных частей RUBY XL HD

 Убедитесь, что устройство отключено от сети. Используйте слегка смоченную, мягкую, чистую ткань с водой или нейтральным моющим средством. Не используйте спирт, растворители, абразивные материалы или аэрозоли.